## Wordpress Plugin Install a plugin on a WordPress site

You can get the plugin for free from the link:

https://massej.li/plugins/massejli-wa.zip

After downloading it, go to your blog's control panel, plugin, add new, and choose the massejli plugin file that you previously downloaded. Click the installation now, after installation, do the plugins to appear in the admin list with the name "WhatsApp registrants" click on it until you start customizing the plugin.

Unique solution ID: #1133 Author: Massejli Support Last update: 2023-10-23 10:09